# Filtrar Hidrômetro

Esta tela permite que você informe os parâmetros para filtrar os hidrômetros que deseja alterar, excluir ou emitir um relatório.

#### Observação

Informamos que os dados exibidos nas telas a seguir são fictícios, e não retratam informações de clientes.

|                                                         | 😮 Gsan -> Micromedicao -> Hidrometro -> Manter Hidrometro        |
|---------------------------------------------------------|------------------------------------------------------------------|
| Filtrar Hidrômetro                                      |                                                                  |
| Para filtrar o(s) hidrômetro(s), info<br>hidrômetro(s): | orme as característica(s) ou a numeração do(s) 🗹 Atualizar Ajuda |
| Macromedidor  Micron                                    | medidor 🛛 🔘 Medição de Esgoto                                    |
| Formato da Numeração do<br>Hidrômetro:                  | ● 4x6                                                            |
| Numeração dos Hidrômetros                               |                                                                  |
| Fixo:                                                   |                                                                  |
| Faixa:                                                  |                                                                  |
| Tombamento:                                             |                                                                  |
| Capacidade:                                             | <b>T</b>                                                         |
| Ano de Fabricação:                                      | aaaa                                                             |
| Marca:                                                  | •                                                                |
| Tipo de Instalação da Turbina:                          |                                                                  |
| Número do Hidrômetro:                                   |                                                                  |
| Data de Aquisição:                                      | a dd/mm/aaaa                                                     |
| Finalidade:                                             | ○ Comercial ○ Operacional ● Todos                                |
| Classe Metrológica:                                     | <b>T</b>                                                         |
| Diâmetro:                                               | T                                                                |
| Tipo de Fluxo:                                          | <b>T</b>                                                         |
| Tipo de Relojoaria:                                     |                                                                  |
| Local de Armazenagem:                                   |                                                                  |
| Situação:                                               | <b>T</b>                                                         |
| Vazão Transição:                                        |                                                                  |
| Vazão Nominal:                                          |                                                                  |
| Vazão Mínima:                                           |                                                                  |
| Nota Fiscal:                                            |                                                                  |
| Tempo de Garantia em Anos:                              |                                                                  |
| Erro do Macromedidor:                                   |                                                                  |
| Classe de Pressão:                                      |                                                                  |
| Limpar Cancelar                                         | Filtrar                                                          |
|                                                         |                                                                  |
|                                                         | Versão: 11.2.09.2.3p (Online) 11/10/2016 - 14:49:12              |

Inicialmente você deve decidir a configuração do campo **Atualizar**. Marque o checkbox do campo **Atualizar** para que o sistema exiba a tela **Atualizar Hidrômetro**, caso só exista um registro que atenda aos parâmetros de pesquisa informados. Caso o checkbox esteja desmarcado e mais de um hidrômetro atenda aos parâmetros de pesquisa, será exibida a tela **Manter Hidrômetro**, onde será possivel escolher qual o registro deve ser atualizado, clicando no *link* do campo **Descrição**.

Para configurar o filtro você tem duas opções que, na tela, estão separadas por uma linha horizontal:

- **Característica**: onde é possível informar uma característica ou uma combinação das características do hidrômetro.
- **Numeração**: onde é possível informar a numeração dos hidrômetros:
  - Por solicitação da Casal, o campo Formato da Numeração do Hidrômetro, opção Micromedidor, visualiza um novo formato de numeração: 5×7 para os hidrômetros cadastrados.

Caso opte pelo filtro através das características dos hidrômetros, você deve informar, pelo menos, um dos parâmetros, ou uma combinação dos parâmetros de pesquisa relacionados.

Caso opte pelo filtro através da numeração dos hidrômetros, você deverá informar todos os parâmetros relacionados abaixo.

- Numeração dos Hidrômetros: este campo é composto pela numeração fixa dos hidrômetros e pela faixa da numeração dos hidrômetros.
- **Fixo**: informe os quatro caracteres iniciais da numeração fixa dos hidrômetros.
- Faixa: Informe a faixa de numeração consecutiva dos hidrômetros.

# Tela de Sucesso

A tela de sucesso vai depender da configuração do filtro.

Se o campo **Atualizar** estiver marcado e o filtro retornar apenas um registro, o sistema vai apresentar a tela **Atualizar Hidrômetro**.

Caso contrário, o sistema vai apresentar a tela **Manter Hidrômetro** com a relação dos hidrômetros selecionados pelo filtro.

## **Preenchimento dos campos**

| Campo                                                 | Orientações para Preenchimento                                                                              |
|-------------------------------------------------------|----------------------------------------------------------------------------------------------------|
| Macromedidor,<br>Micromedidor ou<br>Ligação de Esgoto | Selecione uma das opções: <b>Macromedidor</b> , <b>Micromedidor</b> ou <b>Ligação de</b><br><b>Esgoto</b> . |

| Campo                                 | Orientações para Preenchimento                                                                                                    |
|---------------------------------------|----------------------------------------------------------------------------------------------------|
| Formato da Numeração<br>do Hidrômetro | Selecione o formato da numeração do hidrômetro, variando entre <b>4×6</b> e<br><b>5×7</b> .                                                                                                    |
|                                       | Caso tenha selecionado <b>4×6</b> , os campos <b>Fixo</b> e <b>Faixa</b> conterão,<br>respectivamente, quatro e seis caracteres (no campo <b>Fixo</b> letras também<br>são aceitas).                                                                                                    |
|                                       | Caso tenha selecionado <b>5×7</b> : os campos <b>Fixo</b> e <b>Faixa</b> conterão,<br>respectivamente, cinco e sete caracteres (no campo <b>Fixo</b> letras também<br>são aceitas).                                                                                                    |
| Fixo                                  | Informe o número do hidrômetro no formato CAAM, onde:<br>C = Capacidade;<br>AA = Ano;<br>M = Marca.                                                                                                    |
| Faixa                                 | Informe o número da faixa do hidrômetro, com dígitos variando, entre seis e sete caracteres.                                                                                                    |
| Tombamento                            | Informe o número cadastrado pelo Setor de Patrimônio para o hidrômetro.                                                                                                    |
| Capacidade                            | Selecione a capacidade nominal do hidrômetro. Esta informação deve ser<br>obtida nas especificações técnicas do equipamento.                                                                                                    |
| Ano de Fabricação                     | Informe o ano de fabricação do hidrômetro.<br>O ano de fabricação deve ser superior a 1984 e inferior, ou igual, ao ano da<br>data de aquisição.                                                                                                    |
| Marca                                 | Selecione a marca do hidrômetro.                                                                                                    |
| Tipo de Instalação da<br>Turbina      | Selecione o tipo de instalação da turbina, da lista disponibilizada pelo<br>sistema.                                                                                                    |
| Número do Hidrômetro                  | Informe o número do hidrômetro para o qual deseja efetuar a manutenção.                                                                                                    |
| Data de Aquisição                     | Informe a data de aquisição do hidrômetro.<br>Você tem duas opções para informar a data:<br>Digitando-a no campo - Neste caso, não precisa de preocupar com a as<br>barras de separação, pois o sistema as coloca automaticamente.<br>A data deve ser informada no formato: DD/MM/AAAA, onde DD é o dia, MM,<br>o mês e AAAA, o ano. O dia e o mês devem ser informados,<br>obrigatoriamente, com dois dígitos e o ano com quatro.<br>Pesquisando-a em um calendário- Neste caso, clique no botão in link<br><b>Pesquisar Data - Calendário</b> , existente ao lado do campo, que será<br>apresentada uma tela onde você poderá selecionar uma data no calendário.<br>A data de aquisição deve ser superior a 31/12/1984 e inferior à data<br>corrente. |
| Finalidade                            | Selecione a finalidade: Comercial; Opercional; ou Todos.                                                                                                    |
| Classe Metrológica                    | Selecione uma das opções, na lista apresentada ao lado do campo, a classe<br>metrológica do hidrômetro.<br>Quando se tratar de macromedidor este campo deve ser alterado para não<br>conter a classe metrológica.                                                                                                    |
| Diâmetro                              | Selecione uma das opções, na lista apresentada ao lado do campo, o<br>diâmetro do hidrômetro.                                                                                                    |
| Tipo de Fluxo                         | Caso seja informada a opção de macromedidor, não será permitido informar<br>Tipo de Fluxo.                                                                                                    |
| Tipo de Relojoaria                    | Caso seja informada a opção de macromedidor, não será permitido informar<br>Tipo de Relojoaria.                                                                                                    |

| Campo                        | Orientações para Preenchimento                                                                                                    |
|------------------------------|----------------------------------------------------------------------------------------------------|
| Local de Armazenagem         | Informe o código do local de armazenagem de hidrômetro e tecle Enter, ou                                                                                                    |
|                              | clique no botão R que fica ao lado do campo. Neste caso será<br>apresentada a tela <b>Pesquisar Local de Armazenagem do Hidrômetro</b> ,<br>onde será possível efetuar a pesquisa de locais de armazenagem.<br>Após a informação do código do local de armazenagem, ou da seleção do<br>local de armazenagem na tela de pesquisa, o sistema apresentará o nome<br>do local de armazenagem no campo correspondente.<br>No caso de se informar um código de local de armazenagem inexistente, o<br>sistema apresentará a mensagem: <i>Local de Armazenagem Inexistente</i> . |
|                              | Para apagar o conteúdo do campo, clique no botão 💐 ao lado do campo<br>em exibição.                                                                                                    |
| Situação                     | Selecione uma das opções, na lista apresentada ao lado do campo, a<br>situação do hidrômetro.                                                                                                    |
| Vazão de Transição           | Informe a vazão de transição. Esta informação deve ser obtida nas especificações técnicas do equipamento.                                                                                                    |
| Vazão Nominal                | Informe a vazão nominal do hidrômetro. Esta informação deve ser obtida<br>nas especificações técnicas do equipamento.                                                                                                    |
| Vazão Mínima                 | Informe a vazão mínima informada pelo fabricante para o hidrômetro. Esta informação deve ser obtida nas especificações técnicas do equipamento.                                                                                                    |
| Nota Fiscal                  | Informe o número da nota fiscal de aquisição do hidrômetro.                                                                                                    |
| Tempo de Garantia em<br>Anos | Informe o tempo de garantia dado pelo fabricante, em anos.                                                                                                    |
| Erro do Macromedidor         | Caso seja informada a opção <b>Micromedidor</b> ou <b>Ligação de Esgoto</b> , não será permitido informar o campo <b>Erro do Macromedidor</b> .                                                                                                    |
| Classe de Pressão            | Caso seja informada a opção <b>Micromedidor</b> ou <b>Ligação de Esgoto</b> , não será permitido informar o campo <b>Classe de Pressão</b> . Esta informação deve ser obtida nas especificações técnicas do equipamento.                                                                                                    |
| Modelo do Sensor             | Informe o modelo do sensor utilizado pelo hidrômetro. Esta informação<br>deve ser obtida nas especificações técnicas do equipamento.<br>Caso sejam informados dados que identifiquem um micromedidor, o campo<br>modelo do sensor será inibido.                                                                                                    |

### Funcionalidade dos botões

| Botão | Descrição da Funcionalidade                                                                                                    |
|-------|----------------------------------------------------------------------------------------------------|
| R     | Utilize este botão para ativar a funcionalidade <b>Pesquisar Local de Armazenagem de</b><br><b>Hidrômetro</b> .<br>Deve ser utilizado quando você não souber qual é o código do local de armazenagem,<br>para o qual, deseja efetuar o filtro.<br>Ao clicar no botão, o sistema apresentará a tela, link <b>Pesquisar Local de</b><br><b>Armazenagem do Hidrômetro</b> . |
| ۲     | Utilize este botão para limpar as informações existentes no campo Local de Armazenagem.                                                                                                    |
|       | Ao acionar este botão, o sistema írá abrir uma tela para que você selecione a data a<br>partir de um calendário.<br>Clique em <b>Pesquisar Data - Calendário</b> para obter a ajuda da tela do calendário.                                                                                                    |

| Botão   | Descrição da Funcionalidade                                                                                                    |
|---------|----------------------------------------------------------------------------------------------------|
| Filtrar | Utilize este botão para solicitar ao sistema a realização do filtro dos hidrômetros, de<br>acordo com os argumentos de pesquisa informados. |
| Limpar  | Utilize este botão para limpar todos os campos da tela.                                                                                     |

#### Referências

Atualizar Instalação do Hidrômetro

Gerar Ordem de Serviço

**Termos Principais** 

Hidrômetro

Macromedidor

Micromedidor

**Ordem de Serviço** 

Clique aqui para retornar ao Menu Principal do GSAN

From: https://www.gsan.com.br/ - Base de Conhecimento de Gestão Comercial de Saneamento

Permanent link: https://www.gsan.com.br/doku.php?id=ajuda:filtrar\_hidrometro&rev=1483729238

Last update: 31/08/2017 01:11

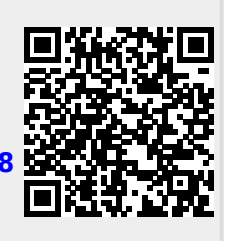